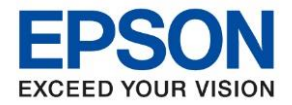

#### หม<mark>ายเหตุ</mark>

1.เปิดเครื่องพิมพ์และเชื่อมต่อสาย USB ระหว่างเครื่องพิมพ์กับคอมพิวเตอร์ก่อน

2.เชื่อมต่อสัญญาณอินเตอร์เน็ต

## <u>วิธีการติดตั้งไดร์เวอร์</u>

1. ใส่แผ่นซีดีไดร์เวอร์ และดับเบิ้ลคลิกที่ รูปแผ่นซีดี EPSON

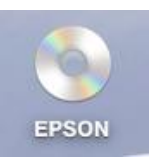

## 2. ดับเบิ้ลคลิกที่ โฟลเดอร์ EPSON

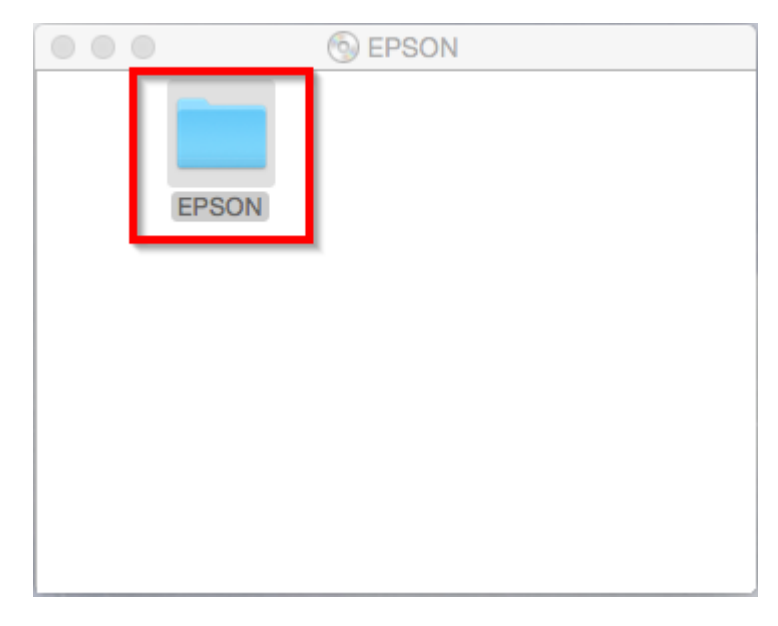

# 3. ดับเบิ้ลคลิกที่ Setup Navi

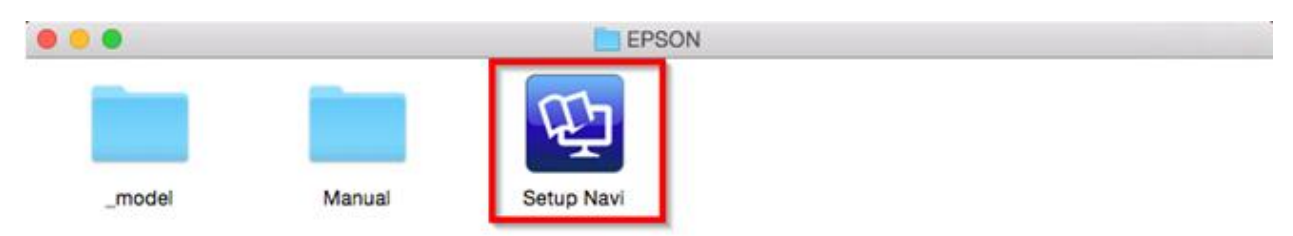

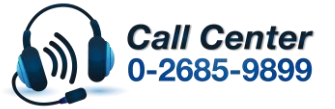

- สามารถสอบถามข้อมูลเพิ่มเดิมทางอีเมลล์ได้ที่ <u>support@eth.epson.co.th</u>
- เวลาทำการ : วันจันทร์ ศุกร์ เวลา 8.30 17.30 น.ยกเว้นวันหยุดนักขัดถูกษ์
   <u>www.epson.co.th</u>

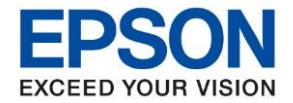

: วิธีการเชื่อมต่อ Wifi แบบ Infra (Router) รุ่น L3150 สำหรับ Mac OSX

- : L3150
- 4. จะปรากฎหน้าต่างดังภาพ ตรงช่องค้นหาให้พิมพ์ L3150 และ กดค้นหา

|                           | support.epson.net                                                                                                   | Ċ                                    | 0 1 7 +                  |
|---------------------------|----------------------------------------------------------------------------------------------------|--------------------------------------|--------------------------|
| EPSON                     |                                                                                                    |                                      | English Create a new tab |
| C Gallery<br>Enter the na | Setting Up Your P<br>me of your product or select it from a<br>L3150<br>Product Name<br>All products +<br>EPSON.COM | Product<br>all products. e.g. XP-225 | n Corp. 2018             |

# 5. จะปรากฏหน้าต่างดังภาพ คลิกที่ Let's get started

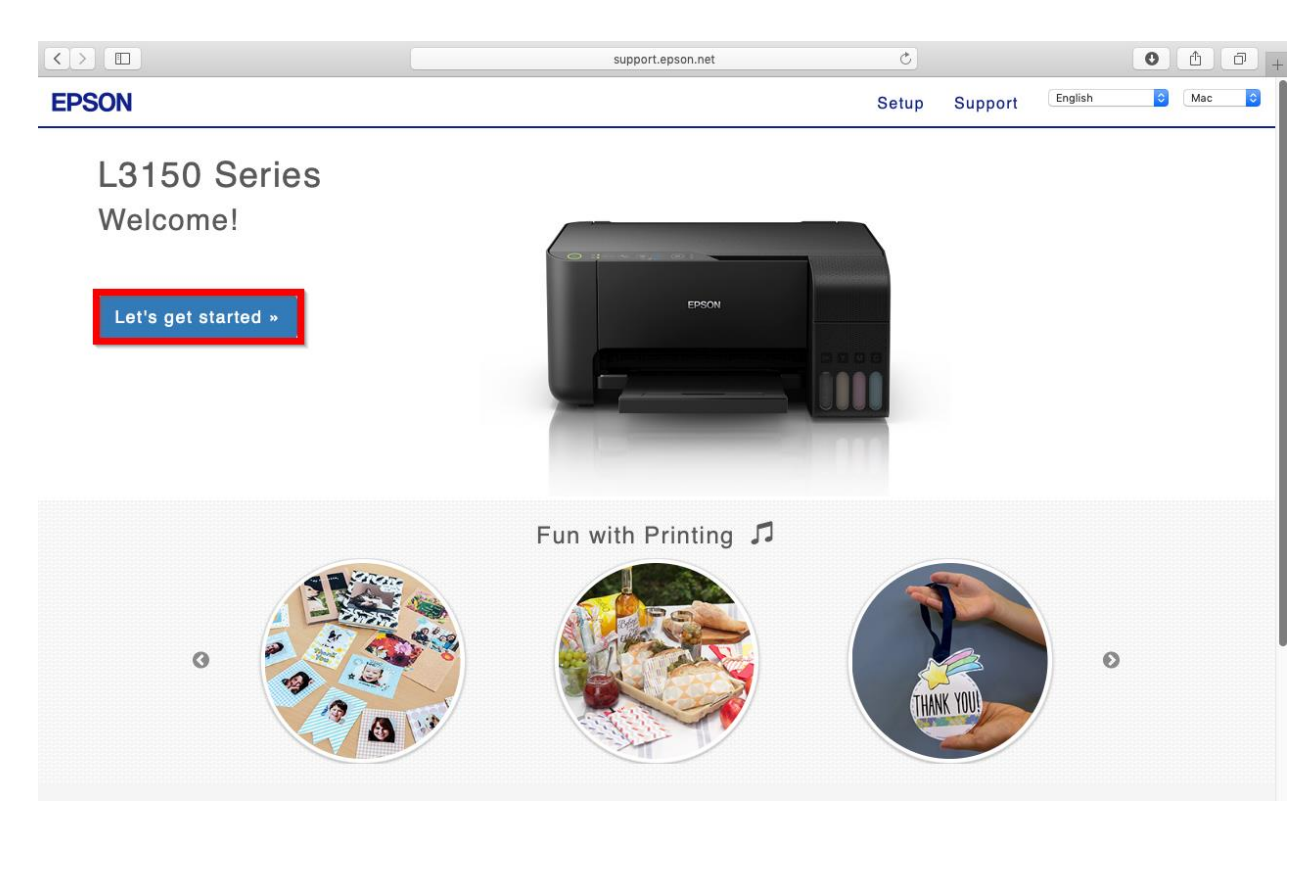

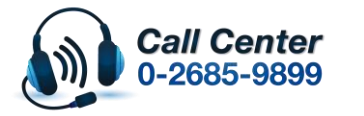

สามารถสอบถามข้อมูลเพิ่มเดิมทางอีเมลล์ได้ที่ <u>support@eth.epson.co.th</u> เวลาทำการ : วันจันทร์ – ศุกร์ เวลา 8.30 – 17.30 น.ยกเว้นวันหยุดนักขัตฤกษ์ <u>www.epson.co.th</u>

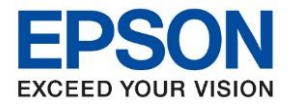

| ห้วข้อ    | : วิธีการเชื่อมต่อ Wifi แบบ Infra (Router) รุ่น L3150 สำหรับ Mac OSX |
|-----------|----------------------------------------------------------------------|
| รุนทรองรบ | : L3150                                                              |

#### 6. คลิก Connect

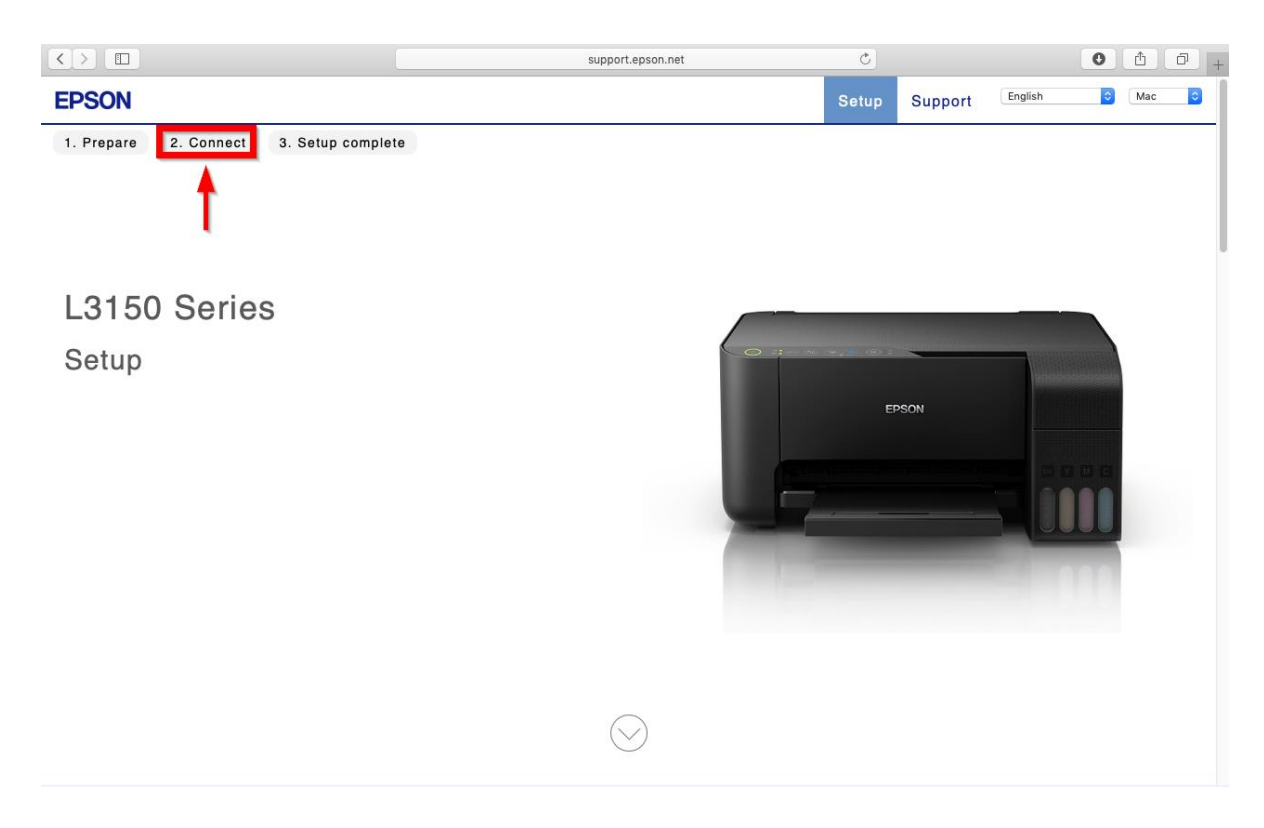

#### 7. คลิก **Download**

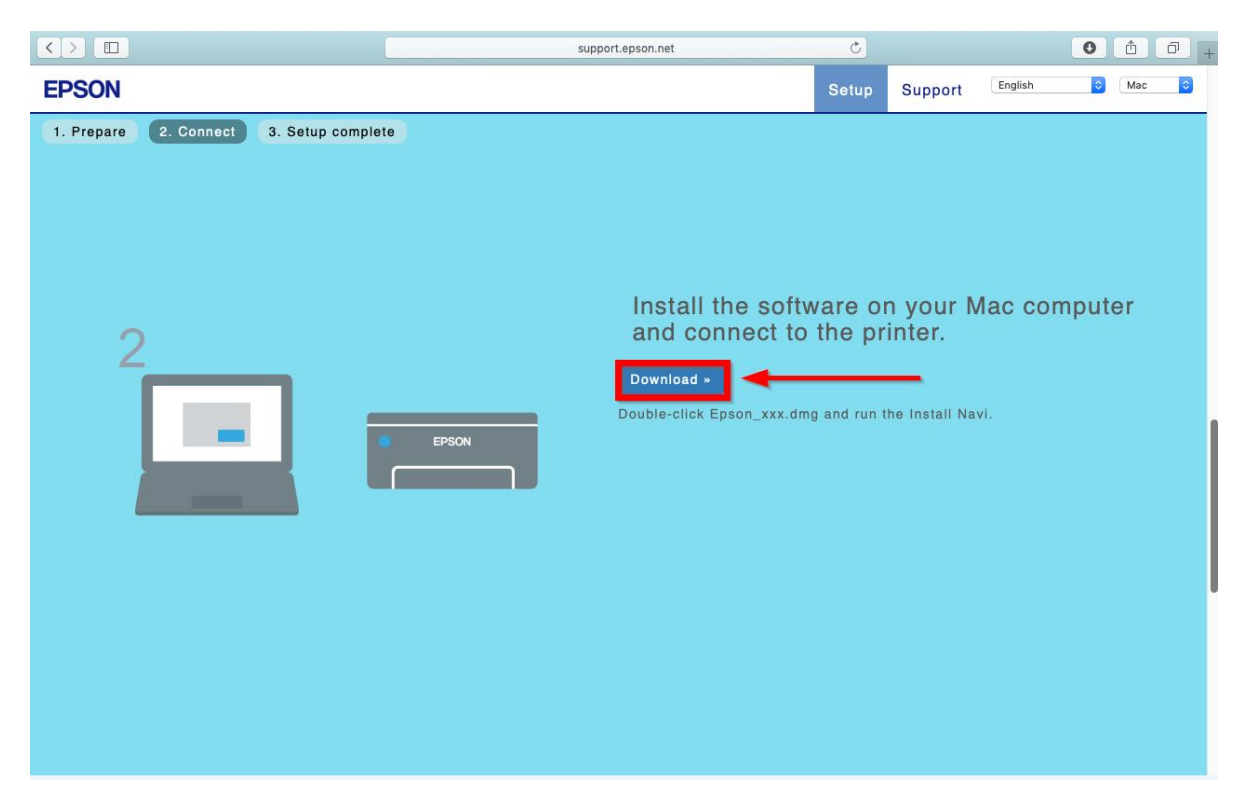

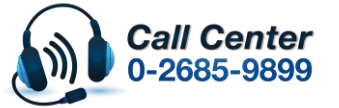

สามารถสอบถามข้อมูลเพิ่มเติมทางอึเมลล์ได้ที่ <u>support@eth.epson.co.th</u> เวลาทำการ : วันจันทร์ – ศุกร์ เวลา 8.30 – 17.30 น.ยกเว้นวันหยุดนักขัตฤกษ์

www.epson.co.th

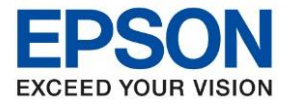

8. จะได้ไฟล์ติดตั้งมา ให้ ดับเบิ้ลคลิก ไฟล์ติดตั้ง

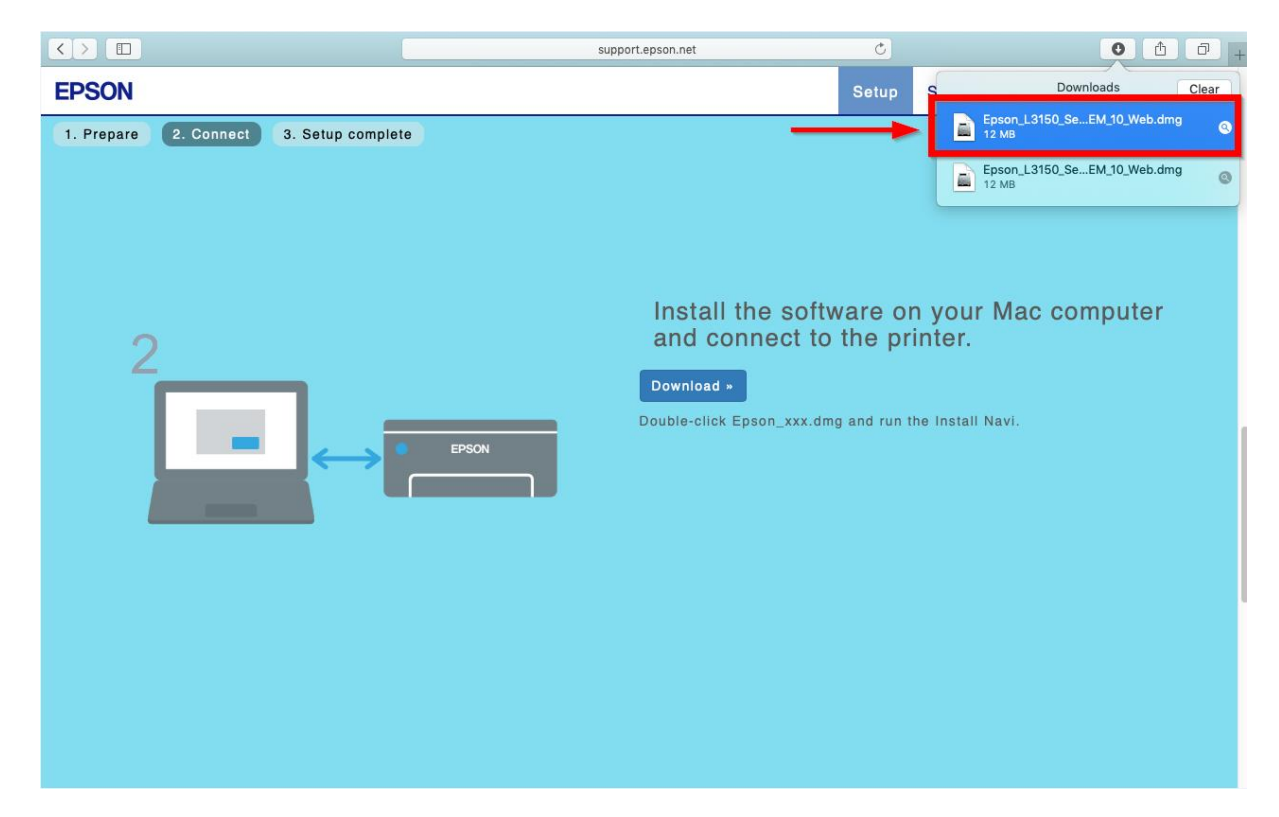

9. จะปรากฎหน้าต่างดังภาพ ดับเบิ้ลคลิกที่ Install Navi

|               | EPSON        |
|---------------|--------------|
| Web Installer |              |
| • EPSON       | IIII Navi    |
|               | Double click |
|               |              |

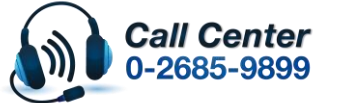

สามารถสอบถามข้อมูลเพิ่มเดิมทางอีเมลล์ได้ที่ <u>support@eth.epson.co.th</u> เวลาทำการ : วันจันทร์ – ศุกร์ เวลา 8.30 – 17.30 น.ยกเว้นวันหยุดนักขัตถูกษ์

เวลาทาการ : วันจนทร – ศุกร เวลา 8.30 – 17.30 น.ยกเวนวันหยุดนักขดฤกษ
 <u>www.epson.co.th</u>

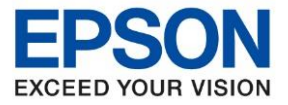

| ห้วข้อ        | : วิธีการเชื่อมต่อ Wifi แบบ Infra (Router) รุ่น L3150 สำหรับ Mac OSX |
|---------------|----------------------------------------------------------------------|
| รุ่นที่รองรับ | : L3150                                                              |

10. หากปรากฏหน้าต่างดังภาพ คลิก Don't warn me when opening application on this disk image

# หลังจากนั้นคลิก Open

| ~        | "Install Navi" is an a<br>you sure you want t         | "Install Navi" is an app downloaded from the Internet. Are<br>you sure you want to open it? |  |  |
|----------|-------------------------------------------------------|---------------------------------------------------------------------------------------------|--|--|
| <u> </u> | "Install Navi" is on the di<br>"Epson_L3150_Series_EM | isk image<br>4_10_Web.dmg". Safari downloaded this disk<br>m support enson net              |  |  |
|          | inage today at 12-40 ho                               | aupporticipaoritiet                                                                         |  |  |
|          | ✓ Don't warn me wh                                    | en opening applications on this disk imag                                                   |  |  |

11. ใส่ Password (หากมี)จากนั้นคลิก **OK** 

| Install Navi<br>password to | wants to make changes. Type your<br>allow this. |
|-----------------------------|-------------------------------------------------|
| User Name:                  | Username                                        |
| Password:                   | •••••                                           |
|                             | Cancel OK                                       |

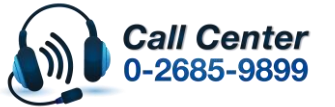

สามารถสอบถามข้อมูลเพิ่มเติมทางอีเมลล์ได้ที่ <u>support@eth.epson.co.th</u> เวลาทำการ : วันจันทร์ – ศุกร์ เวลา 8.30 – 17.30 น.ยกเว้นวันหยุดนักขัตฤกษ์ www.epson.co.th

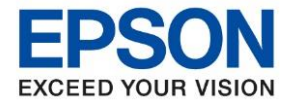

: วิธีการเชื่อมต่อ Wifi แบบ Infra (Router) รุ่น L3150 สำหรับ Mac OSX : L3150

# 12. คลิก I agree to the contents of the License Agreement จากนั้นคลิก Next

|                         | Install Navi [L3150 Series]                                                                                                    |
|-------------------------|----------------------------------------------------------------------------------------------------|
| Start Setup             | License Agreement                                                                                                    |
| License Agreement       | SEIKO EPSON CORPORATION<br>SOFTWARE LICENSE AGREEMENT<br>IMPORTANTI READ THIS SOFTWARE LICENSE AGREEMENT CAREFULLY. The computer software<br>product, fortware, bypefore and/or data, including any accompanying explanatory, written                                                                                                    |
| System Check            | materials (the "Software") should only be installed or used by the Licensee ("you") on the<br>condition you agree with SEIKO EPSON CORPORATION ("EPSON") to the terms and conditions<br>set forth in this Agreement. By installing or using the Software, you are representing to agree<br>all the terms and conditions set forth in this Agreement. You should read this Agreement<br>carefully before installing or using the Software. If you do not agree with the terms and<br>conditions of this Agreement, you are not permitted to install or use the Software.            |
| Installation            | 1. License. EPSON and its suppliers grant you a personal, nonexclusive, royalty-free, non-sublicensable limited license to install and use the Software on any single computer or computers that you intend to use directly or via network. You may allow other users of the computers connected to the network to use the Software, provided that you (a) ensure that all                                                                                                    |
| Connection Setting      | such users agree and are bound by the terms and conditions of this Agreement, (b) ensure that<br>all such users use the Software only in conjunction with the computers and in relation to the<br>network of which they form part, and (c) indemnify and keep whole EPSON and its suppliers<br>against all damages, losses, costs, expenses and liabilities which EPSON or its suppliers may                                                                                                    |
| Additional Installation | incur as a consequence of such users failing to observe and perform the terms and conditions of this Agreement. You may also make copies of the Software as necessary for backup and archival purposes, provided that the copyright notice is reproduced in its entirety on the backup copy. The term "Software" shall include the software components, media, all copies made by you and any upgrades, modified versions, updates, additions and copies of the Software licensed to you by EPSON or its suppliers. EPSON and its suppliers reserve all rights not granted herein. |
| Finish                  |                                                                                                    |
|                         | ✓ Utter signis and Limitations, You agree not to modify, agapt or translate the Software. You<br>✓ I agree by the contents of the License Agreement.                                                                                                    |
| Setup Complete          | Cancel                                                                                                    |

## 13. คลิก **Next**

| • • •                   | Install Navi [L3150 Series]                                                                                                    |                                     |
|-------------------------|----------------------------------------------------------------------------------------------------|-------------------------------------|
| Start Setup             | Software Installation Options                                                                                                    |                                     |
| ✓ License Agreement     | Information on Internet Connection<br>EPSON software connects to the internet to install the latest software.                                                                                                  |                                     |
| System Check            | Software to be installed<br>Driver and Utility<br>Manual                                                                                                    |                                     |
| Installation            |                                                                                                    |                                     |
| Connection Setting      |                                                                                                    |                                     |
| Additional Installation |                                                                                                    |                                     |
| Finish                  |                                                                                                    |                                     |
| Setup Complete          | Cancel Back Next                                                                                                    |                                     |
| Ca<br>0-2               | <ul> <li>สามารถสอบถามข้อมูลเพิ่มเดิมทางอีเมลล์ได้ที่ <u>support@eth.epso</u></li> <li>เวลาทำการ : วันจันทร์ – ศุกร์ เวลา 8.30 – 17.30 น.ยกเว้นวันหยุด</li> <li>2685-9899</li> <li>March 2019 / CS02</li> </ul> | <u>n.co.th</u><br>າนักขัตฤ <i>ศ</i> |

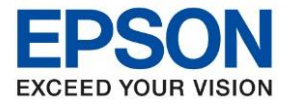

#### : วิธีการเชื่อมต่อ Wifi แบบ Infra (Router) รุ่น L3150 สำหรับ Mac OSX : L3150

## 14. จะปรากฏหน้าต่างกำลังติดตั้ง

| 000                     | Install Navi [L3150 Series]   |        |
|-------------------------|-------------------------------|--------|
| Start Setup             | Installing Essential Software |        |
| √License Agreement      | KEIK K                        |        |
| ✓ System Check          | * "15-1 1                     |        |
| Installation            | InstallingPrinter Driver      |        |
| Connection Setting      |                               |        |
| Additional Installation |                               |        |
| Finish                  |                               |        |
| Setup Complete          | Cancel Back Next              | $\geq$ |

# 15. คลิก I have finished filling ink into the ink tanks หลังจากนั้นคลิก Next

| 0 😑 0                   | Install Navi [L3150 Series]                     |
|-------------------------|-------------------------------------------------|
| Start Setup             | Setting up                                      |
| ✓License Agreement      | Have you finished filling all of the ink tanks? |
| ✓ System Check          |                                                 |
| Installation            |                                                 |
| Connection Setting      |                                                 |
| Additional Installation |                                                 |
| Finish                  | I have finished filling ink into the ink tanks. |
| Setup Complete          | Cancel Skip Back Next                           |

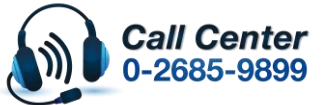

สามารถสอบถามข้อมูลเพิ่มเติมทางอีเมลล์ได้ที่ <u>support@eth.epson.co.th</u> เวลาทำการ : วันจันทร์ – ศุกร์ เวลา 8.30 – 17.30 น.ยกเว้นวันหยุดนักขัตฤกษ์

เวลาทำการ : วันจันทร์ – ศุกร์ เวลา 8.30 – 17.30 น.ยกเว้นวันหยุดนักขัดฤกษ์
 <u>www.epson.co.th</u>

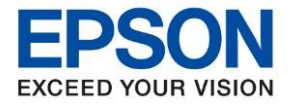

: วิธีการเชื่อมต่อ Wifi แบบ Infra (Router) รุ่น L3150 สำหรับ Mac OSX : L3150

#### 16. คลิก **Next**

| 0 0                     | Install Navi [L3150 Series]                                                                                                    |  |
|-------------------------|----------------------------------------------------------------------------------------------------|--|
| Start Setup             | Setting up                                                                                                    |  |
| √License Agreement      | Do you know that you can influence the impact you have on the environment when printing?                                                                                                    |  |
| ✓ System Check          | <ol> <li>The type of paper you use has an influence on the environmental impact of<br/>your printer. Choosing paper certified under environmental stewardship<br/>initiatives, such as EN 12281:2002, or carrying recognised ecolabels, can help<br/>reduce your impact on the environment through the initiatives the<br/>manufacturers implement. For specific applications, lighter paper, such as 64<br/>g/m<sup>2</sup> paper, can be used.</li> </ol> |  |
| Installation            | 2. You can reduce your power consumption by purchasing Energy Star compliant products.                                                                                                    |  |
| Connection Setting      | 3. You can reduce your paper consumption and the impact on the environment by automatically printing on both sides of the page.                                                                                                    |  |
| Additional Installation | 4. As standard, your printer has a power management function that powers<br>down your product when not in use, which is a great energy saving feature.                                                                                                    |  |
| Finish                  |                                                                                                    |  |
| Setup Complete          | Cancel Back Next                                                                                                    |  |

# 17. คลิก Connect via wireless network (Wi-Fi) (recommended) หลังจากนั้นคลิก Next

|                     | Install Navi [L3150 Series]                                                                        |
|---------------------|----------------------------------------------------------------------------------------------------|
|                     | Select Your Connection Method                                                                      |
| ✓ License Agreement | Connect via wireless network (Wi-Fi)<br>(recommended)                                              |
| ✓ Select Options    | USB connection                                                                                     |
| ✓ Installation      |                                                                                                    |
| Connection          |                                                                                                    |
| Check Functions     | <information><br/>You can connect the printer and computer via wireless LAN (Wi-Fi).</information> |
| Finish              |                                                                                                    |
|                     | Cancel Back Next                                                                                   |
|                     |                                                                                                    |

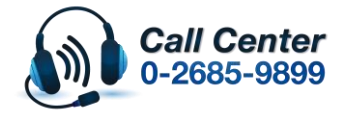

สามารถสอบถามข้อมูลเพิ่มเดิมทางอีเมลล์ได้ที่ <u>support@eth.epson.co.th</u> เวลาทำการ : วันจันทร์ – ศุกร์ เวลา 8.30 – 17.30 น.ยกเว้นวันหยุดนักขัตฤกษ์ <u>www.epson.co.th</u>

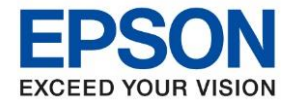

| หัวข้อ        | : วิธีการเชื่อมต่อ Wifi แบบ Infra (Router) รุ่น L3150 สำหรับ Mac OSX |
|---------------|----------------------------------------------------------------------|
| รุ่นที่รองรับ | : L3150                                                              |

18. แสดงหน้าต่างถามว่าต้องการเชื่อมต่อ Wi-Fi ชื่อนี้หรือไม่ ในตัวอย่างจะเป็น ชื่อ **Test\_0182** หากใช่ คลิก **Always Allow** 

|                                                                  | Install Navi [L3150 Series]                                                                              |
|------------------------------------------------------------------|----------------------------------------------------------------------------------------------------|
|                                                                  | Network Setup                                                                                            |
| ✓ License Agreement                                              | Install Navi wants to access key "Test_0182" in                                                          |
| ✓ Select Options                                                 | Do you want to allow access to this item?                                                                |
| ✓ Installation                                                   | ? Always Allow Deny Allow                                                                                |
| Connection                                                       | Setup is in progress. Please wait                                                                        |
| Check Functions                                                  |                                                                                                    |
| Finish                                                           |                                                                                                    |
|                                                                  | Cancel Back Next                                                                                         |
| จะแสดงหน้าต่าง<br>                                               | กำลังเชื่อมต่อ ดังภาพ ให้ทำการ กดปุ่ม Wi-Fi เมืองพิมพ์ จนไฟสีเขียวกระพริบ<br>Install Navi (L3150 Series) |
| ✓ License Agreement                                              |                                                                                                    |
| ✓ Select Options                                                 | Erzon                                                                                                    |
|                                                                  |                                                                                                    |
| ✓ Installation                                                   |                                                                                                    |
| ✓ Installation<br>Connection                                     | Setup is in progress. Please wait                                                                        |
| ✓ Installation       Connection       Check Functions            | Setup is in progress. Please wait                                                                        |
| Installation       Connection       Check Functions       Finish | Setup is in progress, Please wait                                                                        |
| Installation       Connection       Check Functions       Finish | Setup is in progress. Please wait Cancel Back Next                                                       |

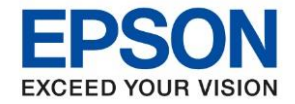

| หัวข้อ        | : วิธีการเชื่อมต่อ Wifi แบบ Infra (Router) รุ่น L3150 สำหรับ Mac OSX |
|---------------|----------------------------------------------------------------------|
| รุ่นที่รองรับ | : L3150                                                              |
| รุ่นที่รองรับ | : L3150                                                              |

### 20. คลิก **Change**

| Install Navi [L3150 Series]                                                                                              |           |  |  |  |
|----------------------------------------------------------------------------------------------------|-----------|--|--|--|
| Current IP address for the printer is set as below. Click <b>Change</b> to c settings, or click <b>Next</b> to continue. | hange the |  |  |  |
| IP Address Automatic Configuration (DHCP)                                                                                | Change    |  |  |  |
| O IP Address Manual Configuration (Static address)                                                                       |           |  |  |  |
|                                                                                                    |           |  |  |  |
| Cancel                                                                                                    | Next      |  |  |  |

#### 21. คลิก **Yes**

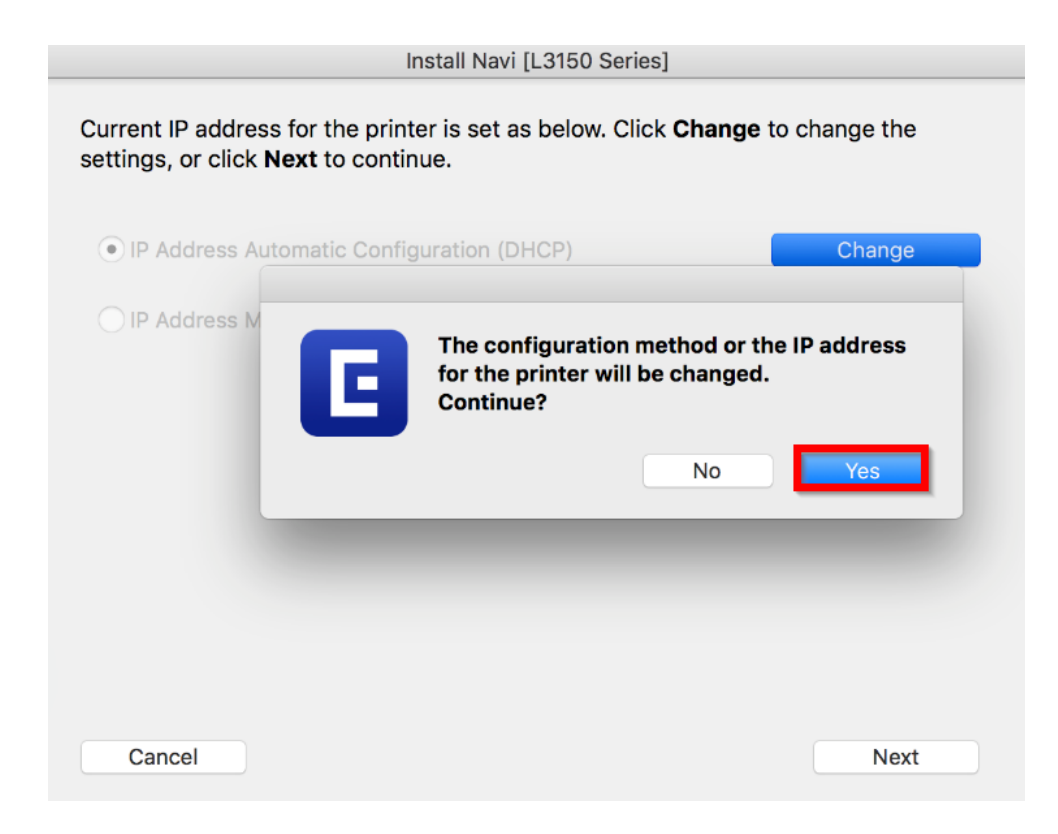

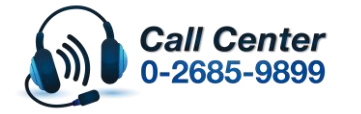

สามารถสอบถามข้อมูลเพิ่มเดิมทางอีเมลล์ได้ที่ <u>support@eth.epson.co.th</u> เวลาทำการ : วันจันทร์ – ศุกร์ เวลา 8.30 – 17.30 น.ยกเว้นวันหยุดนักขัดฤกษ์ <u>www.epson.co.th</u>

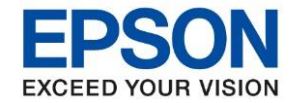

| หัวข้อ        |  |
|---------------|--|
| รุ่นที่รองรับ |  |

: วิธีการเชื่อมต่อ Wifi แบบ Infra (Router) รุ่น L3150 สำหรับ Mac OSX : L3150

: L3:

## 22. คลิก IP Address Manual Configuration (Static address)

| 1                                                                                                    | nstall Navi [L3150 Series]                                                                                                    |                                                                            | i i                                                                 |                                     |
|----------------------------------------------------------------------------------------------------|----------------------------------------------------------------------------------------------------|----------------------------------------------------------------------------|---------------------------------------------------------------------|-------------------------------------|
| Current IP address for the print settings, or click <b>Next</b> to contir                                                                                                    | er is set as below. Click <b>Char</b><br>nue.                                                                                                    | <b>nge</b> to change the                                                   |                                                                     |                                     |
| IP Address Automatic Config                                                                                                    | guration (DHCP)                                                                                                    | Undo                                                                       |                                                                     |                                     |
| IP Address Manual Configura                                                                                                    | ation (Static address)                                                                                                    |                                                                            |                                                                     |                                     |
|                                                                                                    |                                                                                                    |                                                                            |                                                                     |                                     |
| 192 168                                                                                                    | 192 168                                                                                                    |                                                                            |                                                                     |                                     |
| Subnet Mask:                                                                                                    |                                                                                                    |                                                                            |                                                                     |                                     |
| 255 255                                                                                                    | 255 0                                                                                                    |                                                                            |                                                                     |                                     |
| Default Gateway:                                                                                                    |                                                                                                    |                                                                            |                                                                     |                                     |
| 0 0                                                                                                    | 0 0                                                                                                    |                                                                            |                                                                     |                                     |
|                                                                                                    |                                                                                                    |                                                                            |                                                                     |                                     |
| Cancel                                                                                                    |                                                                                                    | Next                                                                       |                                                                     |                                     |
| 23. พิมพ์ค่ากำหนดของเครื่องข<br>เครื่องจะดึงกระดาษไปพิม<br>HHH Network Status Sheet HHF<br><general information=""></general>                                                                                                    | พิมพ์ โดยกดปุ่มสัญลัก<br>พ์ ดังรูป                                                                                                    | ษณ์ 🔟 ที่เครื่องพิว                                                        | มพ์ค้างไว้อย่างน้อย                                                 | 10 วินาที หรือจนกว่า                |
| MAC Address<br>Wi-Fi Direct MAC Address<br>Firmware<br>Printer Model<br>Device Name                                                                                                    | 38:9D:92:D0:CE:2D<br>3A:9D:92:D0:4E:2D<br>01.36.VD0319<br>(A1.1930.0000/(None))<br>L3150 Series<br>EPSONDOCE2D                                                                                  |                                                                            |                                                                     |                                     |
| <pre><wireless> Wireless Communication Mode Operation Mode Communication Speed SSID Channel Security Level AP Authentication Method Link Status Link Down Count(recent) Link Down Count(total) Access Point (MAC Address) Signal Strength Configuration Method WPS-PIN Code</wireless></pre> | On<br>Infrastructure<br>IEEE802.11b/g/n<br>Auto(72Mbps)<br>Test_0182<br>11<br>WPA2-PSK(AES)<br>Auto(Open System)<br>Connected<br>0<br>0<br>84:38:38:3B:CA:36<br>Excellent<br>Manual<br>54427624 |                                                                            |                                                                     |                                     |
| <wi-fi direct=""><br/>Simple AP<br/>Operation Mode<br/>SSID<br/>Password<br/>Channel<br/>Security Level<br/>Connected Devices<br/>Client MAC List</wi-fi>                                                                                                    | On<br>IEEE802.11g/n<br>DIRECT-92-EPSON-D0CE2D<br>25004014<br>11<br>WPA2-PSK(AES)<br>0(Max 8)<br>None                                                                                            |                                                                            |                                                                     |                                     |
| <tcp ip="" ipv4=""><br/>IPv4<br/>Obtain IP Address<br/>IP Address<br/>Subnet Mask<br/>Default Gateway</tcp>                                                                                                    | Enable<br>Auto(DHCP)<br>192.168.43.162<br>255.255.255.0<br>192.168.43.1                                                                                                    |                                                                            |                                                                     |                                     |
| Artra<br>Acquisition way of DNS ADDR<br>Primary DNS Address<br>Secondary DNS Address<br>IP Address(Wi-Fi Direct)<br>Subnet Mask(Wi-Fi Direct)                                                                                                    | Auto<br>192.168.43.1<br>None<br>192.168.223.1<br>255.255.255.0                                                                                                    |                                                                            |                                                                     |                                     |
| <tcp ip="" ipv6=""><br/>IPv6<br/>IP Address</tcp>                                                                                                    | Enable<br>2001:44c8:44c8:350a:3a9d                                                                                                    | :92ff:fed0:ce2d/64                                                         |                                                                     |                                     |
| Default Gateway<br>Primary DNS Address<br>Secondary DNS Address<br>Privacy Extensions<br>IP Address(Wi-Fi Direct)                                                                                                    | fe80::3a9d:92ff:fed0:ce2<br>fe80::8638:38ff:fe3b:ca3<br>None<br>None<br>Disable<br>fe80::389d:92ff:fed0:4e2                                                                                     | (Statele<br>d/64 (Link Local)<br>6<br>d/64 (Link Local)                    | 55)                                                                 |                                     |
| <b>Call Cen</b><br>0-2685-9                                                                                                    | • สามารถสอบ<br>ter • เวลาทำการ<br>899 • <u>www.epso</u>                                                                                                    | มถามข้อมูลเพิ่มเดิมทางอีเม<br>:วันจันทร์ – ศุกร์ เวลา 8.<br><u>n.co.th</u> | ลล์ได้ที่ <u>support@eth.e</u> j<br>30 – 17.30 น.ยกเว้นวัน <b>ท</b> | <u>วson.co.th</u><br>งยุดนักขัดฤกษ์ |

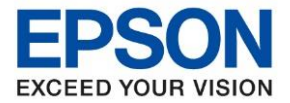

: วิธีการเชื่อมต่อ Wifi แบบ Infra (Router) รุ่น L3150 สำหรับ Mac OSX : L3150

24. ในกระดาษที่พิมพ์ออกมาจะมีข้อมูล **IP Address/Subnet Mask/Default Gateway** ให้นำข้อมูลเหล่านั้น กรอกลงในหน้าต่าง IP Address Setting โดยต้องกรอกตัวเลขให้ตรงกับข้อมูลที่ถูกพิมพ์ ออกมา ดังภาพด่านล่าง และเมื่อกรอกเรียบร้อยแล้ว คลิก Next

| <tcp ip="" ipv4=""><br/>IPv4<br/>Obtain IP Address<br/>IP Address<br/>Subnet Mask<br/>Default Gateway</tcp>                                   | Enable<br>Auto(DHCP)<br>192.168.43.162<br>255.255.255.0<br>192.168.43.1 |
|----------------------------------------------------------------------------------------------------|-------------------------------------------------------------------------|
| ArirA<br>Acquisition way of DNS ADDR<br>Primary DNS Address<br>Secondary DNS Address<br>IP Address(Wi-Fi Direct)<br>Subnet Mask(Wi-Fi Direct) | Auto<br>192.168.43.1<br>None<br>192.168.223.1<br>255.255.255.0          |
| Install Navi [L                                                                                                    | 3150 Series]                                                            |
| settings, or click <b>Next</b> to continue.<br>IP Address Automatic Configuration (DHe<br>IP Address Manual Configuration (Static             | CP) Undo<br>address)                                                    |
| IP Address:                                                                                                    |                                                                         |
| 192 168 43                                                                                                    | 162                                                                     |
| Subnet Mask:                                                                                                    |                                                                         |
| 255 255 255                                                                                                    | 0                                                                       |
| Default Gateway:                                                                                                    |                                                                         |
| 192 168 43                                                                                                    | 1                                                                       |
| Cancel                                                                                                    | Next                                                                    |
| • สามารถสอบถาม                                                                                                    | ข้อมูลเพิ่มเดิมทางอีเมลล์ได้ที่ <u>support@eth.epson.co.th</u>          |

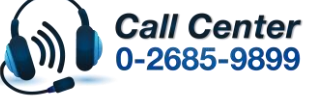

เมลาทาการ : มนจนทร – ยุกร เวลา 8.50 – 17.50 น.ยกเวนวนหยุดนกชุดยุกร
 <u>www.epson.co.th</u>

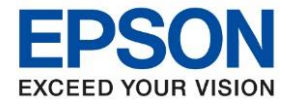

25. แสดงหน้าต่างกำลังตั้งค่าการเชื่อมต่อ

| 0 0                 | Install Navi [L3150 Series]       |
|---------------------|-----------------------------------|
|                     | Network Setup                     |
| ✓ License Agreement |                                   |
|                     |                                   |
| Connection          | Setup is in progress. Please wait |
| Check Functions     |                                   |
| Finish              |                                   |
|                     | Cancel Back Next                  |

26. แสดงหน้าต่างเครื่องพิมพ์เชื่อมต่อกับ Network เรียบร้อยแล้ว คลิก Next

|                                         | Install Navi [L3150 Series]       |  |  |  |  |
|-----------------------------------------|-----------------------------------|--|--|--|--|
|                                         | Printer Connected to your Network |  |  |  |  |
| ✓ License Agreement<br>✓ Select Options |                                   |  |  |  |  |
| ✓ Installation                          |                                   |  |  |  |  |
| Connection                              |                                   |  |  |  |  |
| Check Functions                         |                                   |  |  |  |  |
| Finish                                  |                                   |  |  |  |  |
|                                         | Cancel Back Next                  |  |  |  |  |

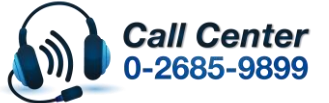

สามารถสอบถามข้อมูลเพิ่มเดิมทางอีเมลล์ได้ที่ <u>support@eth.epson.co.th</u> เวลาทำการ : วันจันทร์ – ศุกร์ เวลา 8.30 – 17.30 น.ยกเว้นวันหยุดนักขัตฤกษ์

เวลาทาการ : วนจนทร – ดุกร เวลา 8.30 – 17.30 น.ยกเวนวนหยุดนกขดฤกษ
 <u>www.epson.co.th</u>

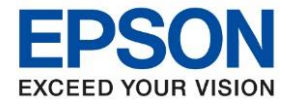

27. คลิก OK หลังจากนั้น คลิก Next

|                     | Install Navi [L3150 S              | eries] |      |
|---------------------|------------------------------------|--------|------|
|                     | Register the Epson printer driver. |        |      |
| ✓ License Agreement |                                    | OK     |      |
| ✓ Select Options    |                                    |        |      |
| ✓ Installation      |                                    |        |      |
| ✓ Connection        |                                    |        |      |
| Check Functions     |                                    |        |      |
| Finish              |                                    |        |      |
|                     | Cancel                             | Back   | Next |

28. หากต้องการทดสอบการพิมพ์คลิก Print Test Page หลังจากนั้น คลิก Next

| 0 0 0               | Install Navi [L3150 Series]                |
|---------------------|--------------------------------------------|
|                     | Prints a test page to check the connection |
| ✓ License Agreement |                                            |
| ✓ Select Options    |                                            |
| ✓ Installation      |                                            |
| Connection          | Print Test Page                            |
| Finish              | Cancel Back Next                           |
|                     |                                            |

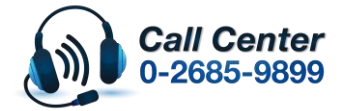

สามารถสอบถามข้อมูลเพิ่มเดิมทางอีเมลล์ได้ที่ <u>support@eth.epson.co.th</u> เวลาทำการ : วันจันทร์ – ศุกร์ เวลา 8.30 – 17.30 น.ยกเว้นวันหยุดนักขัตฤกษ์ <u>www.epson.co.th</u>

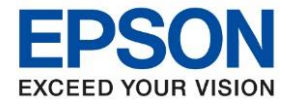

: วิธีการเชื่อมต่อ Wifi แบบ Infra (Router) รุ่น L3150 สำหรับ Mac OSX : L3150

29. คลิกเอาเครื่องหมายขีดถูกตรง Check for update software ออก หลังจากนั้นคลิก Finish

| .(    | 0 😑 🔿                     |                             | Install Navi [L3150                                                       | Series]                                                                            |                                                           |                               |
|-------|---------------------------|-----------------------------|---------------------------------------------------------------------------|------------------------------------------------------------------------------------|-----------------------------------------------------------|-------------------------------|
|       |                           | Setup is Co                 | mplete                                                                    |                                                                                    |                                                           |                               |
|       | ✓ License Agreement       |                             |                                                                           |                                                                                    | NA MARK                                                   |                               |
|       | ✓ Select Options          |                             |                                                                           |                                                                                    | -                                                         |                               |
| `     | $\checkmark$ Installation | Your product is             | ready to use.                                                             |                                                                                    |                                                           |                               |
|       | Connection                |                             |                                                                           |                                                                                    |                                                           |                               |
|       | ✓ Check Functions         | After th                    | is<br>updated software                                                    |                                                                                    |                                                           |                               |
|       | Finish                    |                             |                                                                           |                                                                                    |                                                           |                               |
|       |                           | Cancel                      |                                                                           | Back                                                                               | Finish                                                    |                               |
| 30. ø | คลิกที่ 🗰 แล              | ะคลิกที่ <mark>Syste</mark> | m Preference                                                              | es                                                                                 |                                                           |                               |
|       | <b>É</b> Finde            | <b>r</b> File               | Edit Vie                                                                  |                                                                                    |                                                           |                               |
|       | About Th                  | is Mac                      |                                                                           |                                                                                    |                                                           |                               |
| [     | System P                  | reference                   | s                                                                         |                                                                                    |                                                           |                               |
|       | App Store                 | ə                           |                                                                           |                                                                                    |                                                           |                               |
|       | Recent Ite                | ems                         | •                                                                         |                                                                                    |                                                           |                               |
|       | Force Qu                  | it Finder                   | でおり                                                                       |                                                                                    |                                                           |                               |
|       | Sleep                     |                             |                                                                           |                                                                                    |                                                           |                               |
|       | Restart<br>Shut Dow       | /n                          |                                                                           |                                                                                    |                                                           |                               |
|       | Lock Scre                 | en                          | ^#Q                                                                       |                                                                                    |                                                           |                               |
|       | Log Out H                 | HotLine                     | 企 <mark></mark> 業Q                                                        |                                                                                    |                                                           |                               |
|       | Ca<br>0-2                 | II Center<br>2685-9899      | <ul> <li>สามารถสอบ</li> <li>เวลาทำการ</li> <li><u>www.epso</u></li> </ul> | ถามข้อมูลเพิ่มเติมทางอีเมลล์ไ<br>: วันจันทร์ – ศุกร์ เวลา 8.30 ·<br><u>n.co.th</u> | ได้ที่ <u>support@eth.epso</u><br>− 17.30 น.ยกเว้นวันหยุด | <u>n.co.th</u><br>จนักขัตฤกษ์ |

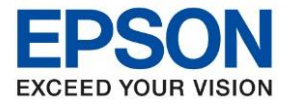

: วิธีการเชื่อมต่อ Wifi แบบ Infra (Router) รุ่น L3150 สำหรับ Mac OSX : L3150

31. คลิกที่ Printers & Scanners

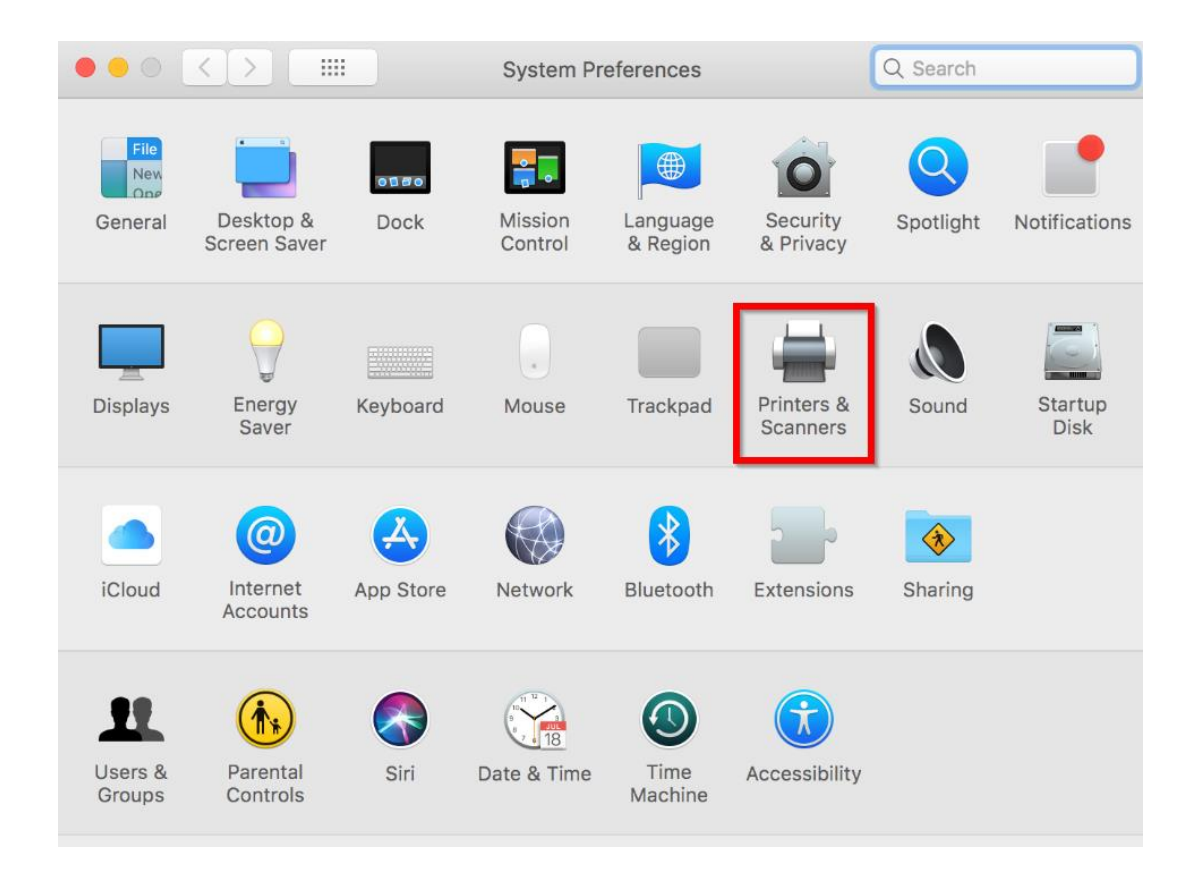

32. จะมีเครื่องพิมพ์ EPSON L3150 Series แสดงขึ้นมาดังภาพ สามารถใช้งานสั่งพิมพ์ได้ปกติ

|                                                     | Printers & Scanners                                           | Q Search            |
|-----------------------------------------------------|---------------------------------------------------------------|---------------------|
| Printers<br>EPSON L3150 Series<br>• Idle, Last Used | Print Scan EPSON L3150 Ser Open Print Que Options & Suppl     | ies<br>ue           |
|                                                     | Location: hotline<br>Kind: EPSON L3150 Series<br>Status: Idle |                     |
| + -                                                 | Share this printer on the network                             | Sharing Preferences |
|                                                     | Default printer: Last Printer Used                            |                     |
|                                                     | Default paper size: A4                                        | \$?                 |

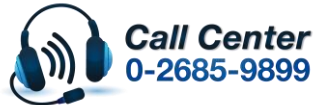

- สามารถสอบถามข้อมูลเพิ่มเดิมทางอีเมลล์ได้ที่ <u>support@eth.epson.co.th</u>
- เวลาทำการ : วันจันท<sup>ู</sup>ร์ ศุกร์ เวลา 8.30 17.30 น.ยกเว้นวันหยุดนักขัดถูกษ์
   www.epson.co.th

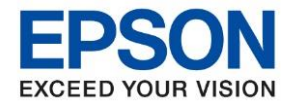

33. แต่หากไม่มีชื่อเครื่องพิมพ์ ให้คลิกเครื่องหมาย + เพื่อเพิ่มเครื่องพิมพ์

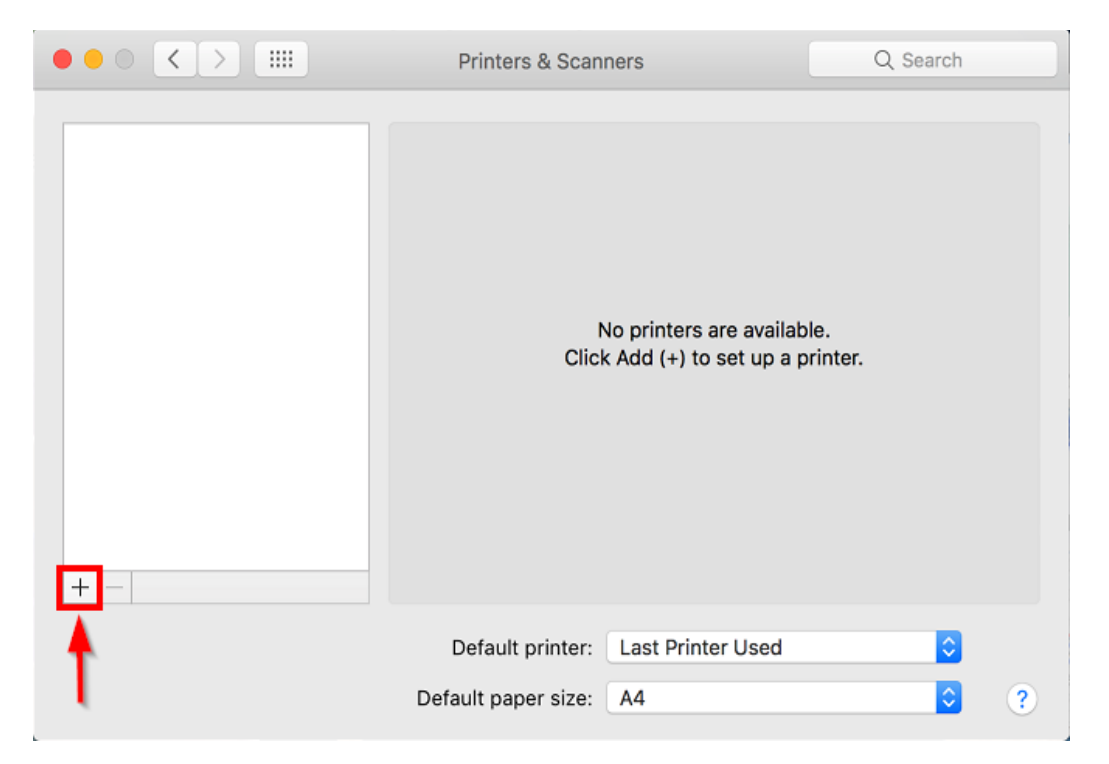

34. จะปรากฏหน้าต่างดังรูป คลิกเลือกรุ่น EPSON L3150 Series Bonjour Multifunction เสร็จแล้วคลิกที่ Add

|                         | Add                   |
|-------------------------|-----------------------|
| 🔒 🍥 📹                   | Q Search              |
| Default IP Windows      | Search                |
|                         |                       |
| Name                    | ∧ Kind                |
| EPSON L3150 Series      | Bonjour Multifunction |
| EPSON L3150 Series (IP) | EPSON TCPIP           |
|                         |                       |
|                         |                       |
|                         |                       |
|                         |                       |
|                         |                       |
|                         |                       |
| Name: EPSON L3150 Se    | eries                 |
| Location:               |                       |
| Use: EPSON L3150 S      | eries 🗘               |
|                         |                       |
|                         | Add                   |

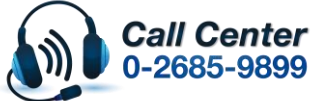

- สามารถสอบถามข้อมูลเพิ่มเติมทางอีเมลล์ได้ที่ <u>support@eth.epson.co.th</u>
- เวลาทำการ : วันจันท<sup>้</sup>ร์ ศุกร์ เวลา 8.30 17.30 น.ยกเว้นวันหยุดนักขัตถูกษ์
   www.epson.co.th

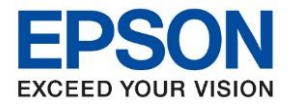

: วิธีการเชื่อมต่อ Wifi แบบ Infra (Router) รุ่น L3150 สำหรับ Mac OSX : L3150

35. จะมีเครื่องพิมพ์ EPSON L3150 Series แสดงขึ้นมาดังภาพ สามารถใช้งานได้ปกติ

|                                                     | Printers & Scanners           |                                                                           | Q Search            |
|-----------------------------------------------------|-------------------------------|---------------------------------------------------------------------------|---------------------|
| Printers<br>EPSON L3150 Series<br>• Idle, Last Used |                               | Print Scan<br>EPSON L3150 Series<br>Open Print Queue<br>Options & Supplie | <b>S</b><br>        |
|                                                     | Location:<br>Kind:<br>Status: | hotline<br>EPSON L3150 Series<br>Idle                                     |                     |
| + -                                                 | Share this printer            | r on the network                                                          | Sharing Preferences |
|                                                     | Default printer:              | Last Printer Used                                                         | \$                  |
|                                                     | Default paper size:           | A4                                                                        | \$                  |

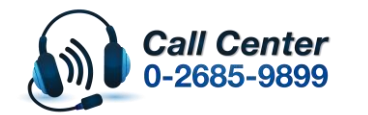

- สามารถสอบถามข้อมูลเพิ่มเติมทางอึเมลล์ได้ที่ <u>support@eth.epson.co.th</u> เวลาทำการ : วันจันทร์ ศุกร์ เวลา 8.30 17.30 น.ยกเว้นวันหยุดนักขัตฤกษ์ www.epson.co.th